1 – Acessar o site - https://projudi.tjam.jus.br/projudi/ -

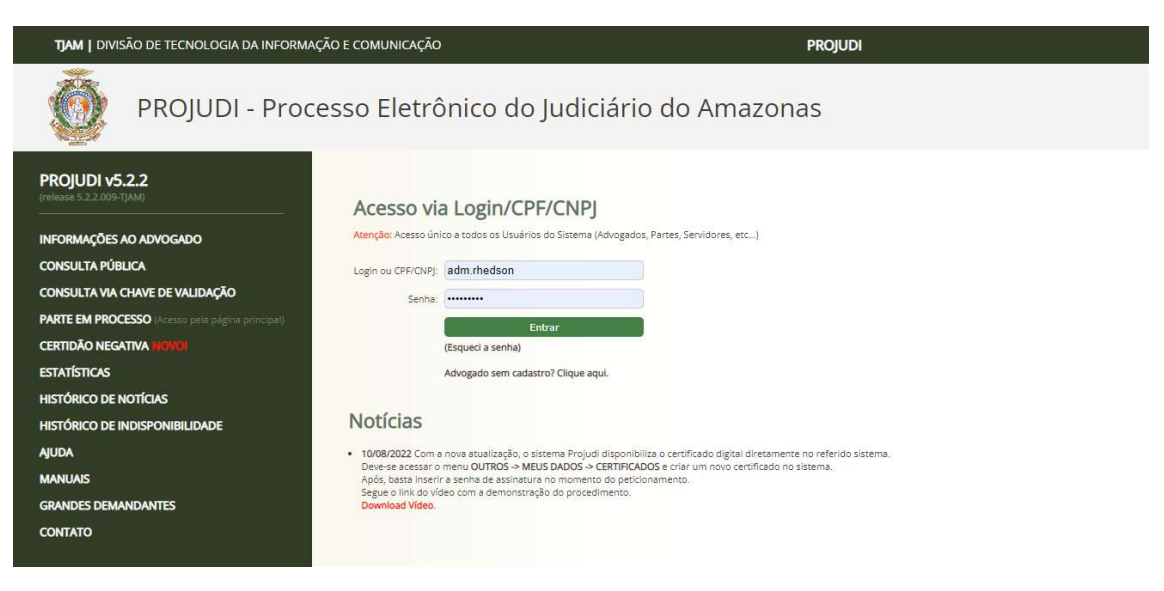

2- Clicar na opção "Advogado sem cadastro? Clique aqui"

| TJAM   DIVISÃO DE TECNOLOGIA DA INFORMA                                                                                                    | IÇÃO E COMUNICAÇÃO                                                                                                    | PROJUDI             |  |
|----------------------------------------------------------------------------------------------------|----------------------------------------------------------------------------------------------------|---------------------|--|
| PROJUDI - Proc                                                                                                    | esso Eletrônico do Judiciário d                                                                                                    | o Amazonas          |  |
| PROJUDI V5.2.2<br>Informações ao advogado<br>consulta pública<br>consulta pública<br>consulta pública<br>consulta via chave de validação<br>parte em processo a case degra princeda<br>certidão negativa inciveir<br>estatísticas<br>histórico de indisponibilidade<br>ajuda<br>manuais<br>grandes demandantes<br>contato | Accesso via Login/CPF/CNPJ<br>Rerefet: Acesso único a todos os Usuários do Sistema (Advegados, Parter<br>Login ou CPF/CNP):<br>Senha:<br>Entrar<br>Usugado sem cadastro? Clique agul. | s, Servidores, etc) |  |

3 – Após preencher o CPF no campo "Digite o seu CPF:", clique no botão **"Recuperar Dados da OAB Nacional"** 

|                 | * Informações obrigatórias      |  |
|-----------------|---------------------------------|--|
| Digite seu CPF: |                                 |  |
|                 | Recuperar Dados da OAB Nacional |  |
| 1               |                                 |  |
|                 |                                 |  |
|                 |                                 |  |
|                 | ×                               |  |
|                 |                                 |  |
|                 |                                 |  |
|                 |                                 |  |

4 – Selecione a o número da OAB para realizar o cadastro:

| Advogados |    |                                  |      | 2 |
|-----------|----|----------------------------------|------|---|
| OAB       | UF |                                  | Nome |   |
| J 4       |    | THAMARIO EVERLEY CONRADO PERMIRA |      |   |
|           |    |                                  |      |   |
|           |    |                                  |      |   |
|           |    |                                  |      |   |

5 – Atualize os dados e preencha com ATENÇÃO a senha de ACESSO AO SISTEMA.

| Dados Pessoais           |                                                               |
|--------------------------|---------------------------------------------------------------|
| * CPF:                   | 03200000137                                                   |
| * OAB:                   | 91200 🗰                                                       |
| * Nome:                  | THANALO DISTRUCT CONTRADO DERSIDA                             |
| * Sexo:                  | O Masculino O Feminino                                        |
|                          | * Informações obrigatórias                                    |
| * RG:                    |                                                               |
| * Complemento:           |                                                               |
| * Dt. Nascimento:        | (apenas números)                                              |
|                          |                                                               |
| Endereco                 |                                                               |
| -nucl cyc                |                                                               |
| The second second second | * Informações obrigatórias                                    |
| * Logradouro:            |                                                               |
| * Número:                |                                                               |
| Complemento:             |                                                               |
| Bairro:                  |                                                               |
| * Cidade:                | GOIÂNIA                                                       |
| * UF:                    | GO V                                                          |
| CEP:                     |                                                               |
| Telefone:                |                                                               |
| Celular:                 |                                                               |
| * E-mail:                | treverley_otylenet@hotmail.com                                |
| Confirme seu e-mail:     |                                                               |
|                          | (o e-mail cadastrado será utilizado para recebimento da senha |
|                          | inicial e outras posteriormente geradas l                     |
|                          | midar e outras posteriormente geradas)                        |
| * Nova Senha:            |                                                               |

6 – Retorne para a página principal através da opção "Ir para a página inicial".

| TJAM   DIVISÃO         | D DE TECNOLOGIA DA INFORMAÇÃO E COMUNICAÇÃO |  |
|------------------------|---------------------------------------------|--|
| Data: 30/11/2022 09:25 | Expira em: 29 min 🔅 🍈                       |  |
| Cadastro de /          | Advogado                                    |  |
| Ir para página inicial |                                             |  |
| 3                      |                                             |  |

7 – Preencha o **CPF** e a **SENHA** (anteriormente cadastrada no passo 5)

| Atenção: Acesso ún | co a todos os Usuários do | Sistema (Advogado | os, Partes, Servidores, e |
|--------------------|---------------------------|-------------------|---------------------------|
| Login ou CPF/CNPJ: |                           | (2)               | וו                        |
| Senha:             |                           |                   |                           |
|                    | Entra                     | ır                |                           |
|                    | (Esqueci a senha)         |                   |                           |

## CRIAÇÃO DO CERTIFICADO PARA ASSINATURA DO TERMO

8 – Clique na opção "Outros" -> "Meus dados"

| TJAM   DIVISÃO                                        | DE TECNOLOGIA DA I | INFORMAÇÃO E COMUNICAÇÃ        | D                      |
|-------------------------------------------------------|--------------------|--------------------------------|------------------------|
| Usuá Meus dados VERL<br>Assinar Termo<br>Certificados | EY CONRADO PEREIRA | Atribuição: Advogado Sem Termo | Assinado (GO41266) 谷 D |
|                                                       | No. Série          |                                | Data Emissão           |
|                                                       |                    |                                |                        |

9 – Utilize a opção "Certificados"

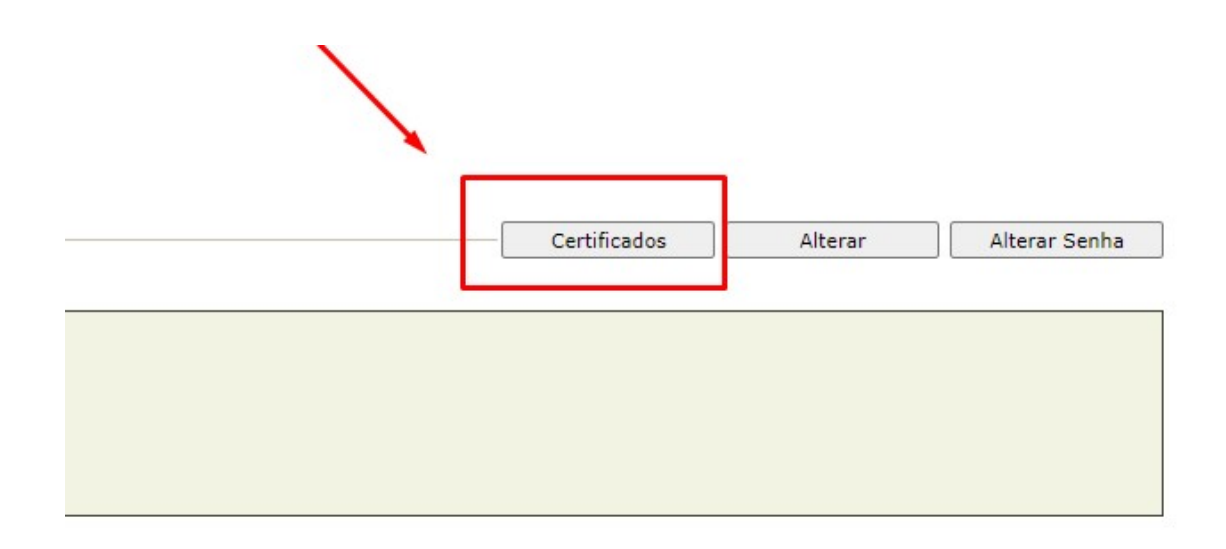

10 – Utilize a opção "Novo"

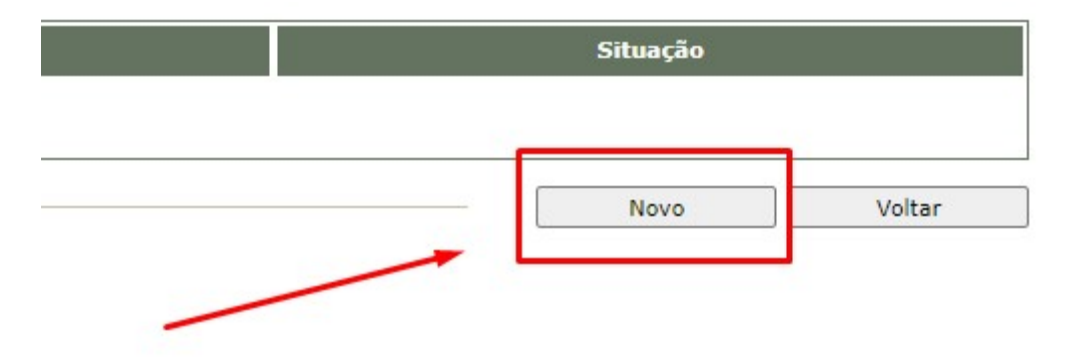

11 – Nesta tela é criada a senha do CERTIFICADO DIGITAL gerado pelo sistema PROJUDI.

## EMITIR IDENTIDADE DIGITAL

|                  | *C (País)    |                    | BR                                  |
|------------------|--------------|--------------------|-------------------------------------|
|                  | *ST (Estado) |                    | GO                                  |
| *DN              | *L (Cidade)  |                    | GOIANIA                             |
|                  | *CN (Nome)   |                    | THAMARIO EVERLEY CONRADO PEREIRA    |
|                  | *E (E-mail)  |                    | t.everley_stylenetTeste@hotmail.com |
|                  | 210          |                    | * indica um campo obrigatóri        |
| Validade:        | 3 anos.      |                    |                                     |
| *Senha:          |              | (mínimo 8 caracter | res, máximo 15 caracteres)          |
| *Confirma senha: | [            |                    |                                     |
|                  | A            | _                  |                                     |
|                  |              | Cri                | ar                                  |

12 – Após a criação da senha, a tela abaixo será exibida.

## PROJUDI

## EMITIR IDENTIDADE DIGITAL

Certificado criado com sucesso.

O certificado ficará vinculado ao sistema, não sendo possível o download do mesmo.

13 – Para a assinatura do termo, utilize a opção "OUTROS" -> "ASSINAR TERMO"

| TJAN                                              | DI\                         | VISÃO DE TECNO   | L <mark>OGIA DA IN</mark> F | ORMAÇÃO E CO     | MUNICAÇÃO              |     |                                   |                   | PR | ojudi |
|---------------------------------------------------|-----------------------------|------------------|-----------------------------|------------------|------------------------|-----|-----------------------------------|-------------------|----|-------|
| Início Outros<br>Usuái Meus da<br>Assinar<br>Mesa | dos<br>Termo<br><b>do A</b> | dvogado Pa       | Ati                         | ibuição: Advogad | o Sem Termo Assinado 🖡 | Dat | ta: <del>'oo 11/2022 (on da</del> | Expira em: 60 min | Ø  | ð     |
| Process                                           | s ]                         | Intimações       | Citações                    | Audiências       | Últimas Movimentaç     | ões |                                   |                   |    |       |
| 10                                                | Grau                        | 1                |                             |                  |                        |     |                                   |                   |    | 2º G  |
|                                                   |                             |                  | Ativos: 0                   |                  |                        |     |                                   |                   |    |       |
|                                                   |                             |                  | Suspensos: 0                |                  |                        |     |                                   |                   |    |       |
|                                                   |                             | Arquivados provi | soriamente: 0               |                  |                        |     |                                   |                   |    |       |
|                                                   |                             | Arquivados sem   | distribuição: 0             |                  |                        |     |                                   |                   |    |       |
|                                                   |                             | Arquivados er    | m definitivo: <u>0</u>      |                  |                        |     |                                   |                   |    |       |
|                                                   |                             |                  |                             |                  |                        |     |                                   |                   |    |       |

14 – Nesta tela, insira a senha do CERTIFICADO DIGITAL GERADO PELO PROJUDI (passo 11)

| 1 / 1   - 100% +   [                                                                                                  | I Ø                    |        |      | Ŧ | ē |
|----------------------------------------------------------------------------------------------------|------------------------|--------|------|---|---|
|                                                                                                    |                        |        |      |   |   |
|                                                                                                    |                        |        |      |   |   |
|                                                                                                    |                        |        |      |   |   |
|                                                                                                    |                        |        |      |   |   |
|                                                                                                    | ZONAS                  |        |      |   |   |
| DIVISÃO DE TECNOLOGIA DA INFORMAÇÃO E COMUNICAÇÃO D                                                                   | S COMARCAS DO INTERIOR |        |      |   |   |
| TERMO DE ADESÃO AO SISTEMA PRO                                                                                        | וסע                    |        |      |   |   |
|                                                                                                    |                        | -      |      |   |   |
| DADOS DO CADASTRO DO ADVOGADO                                                                                         |                        |        |      |   |   |
| Tipo de Usuário: (1) ADVOGADO                                                                                         |                        |        |      |   |   |
| Nome:                                                                                                    |                        |        |      |   |   |
| OAB/UF: 4400000                                                                                                    |                        |        |      |   |   |
| CPF: 0000000000                                                                                                    |                        |        |      |   |   |
| E-mail: towardsy_stylenstTeele@hstmail.com                                                                            |                        |        |      |   |   |
|                                                                                                    |                        |        |      |   |   |
| 2                                                                                                    |                        | 1      |      |   |   |
|                                                                                                    |                        |        |      |   |   |
| OBRIGAÇÕES DO TITULAR DO CERTIFICADO DIGITAL                                                                          |                        |        |      |   |   |
|                                                                                                    |                        |        |      |   |   |
| <ul> <li>Fornecer, de modo completo e preciso, todas as informações necessárias para sua ider</li> </ul>              | ificação.              | $\sim$ |      |   |   |
| <ul> <li>Garantir a proteção e o sigilo de suas chaves privadas, senhas e dispositivos criptográficamentos</li> </ul> | os;                    |        |      |   |   |
| Utilizar os seus certificados e suas respectivas chaves privadas de modo apropriado.                                  |                        |        |      |   |   |
|                                                                                                    |                        | No.    |      |   |   |
|                                                                                                    |                        |        |      |   |   |
|                                                                                                    |                        |        |      |   |   |
| Dacisracia                                                                                                    |                        |        | <br> |   |   |

15 – Após a assinatura, utilize a opção "ir para a página inicial"

| TJAM   DIVISÃO DE TECNOLOGIA DA INFORMAÇÃO E COMUNICAÇÃO                                                                                                    | PRC      | DJUDI |
|----------------------------------------------------------------------------------------------------|----------|-------|
| Início Outros<br><mark>Usuário: Transacto Erekter Concepo rektrico:</mark> Atribuição <b>: Atribuição: Atribuição</b> | <b>(</b> | 0     |
| Termo de Compromisso assinado com sucesso!  Cadastro de Advogado                                                                                                    |          | ]     |
| Ir para página inicial                                                                                                    |          |       |

16 – Após todo o processo, entre com login e senha criados anteriormente.

| Login ou CPF | /CNPJ:                              |  |
|--------------|-------------------------------------|--|
|              | enha:                               |  |
|              | Entrar                              |  |
|              | (Esqueci a senha)                   |  |
|              | Advogado sem cadastro? Clique aqui. |  |